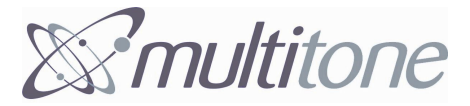

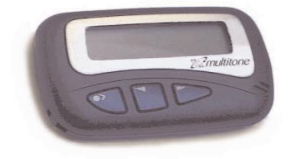

# RPR 580 Series

**USER GUIDE** 

#### Contents

| Introduction and getting started                    | 1  |
|-----------------------------------------------------|----|
| Switching the Pager on                              | 1  |
| Status and operating symbols                        | 2  |
| How to select main menu options                     | 3  |
| Switching the Pager off                             | 4  |
| Setting the time and date                           | 4  |
| Sleep function                                      | 6  |
| Setting the Pager alarm                             | 8  |
| Selecting the Pager alert                           | 9  |
| Selecting the character size                        | 12 |
| Enabling the display light                          | 13 |
| Changing the display contrast                       | 13 |
| Receiving a message                                 | 14 |
| Reviewing stored messages                           | 15 |
| Archiving messages                                  | 17 |
| Reviewing archived mesages                          | 17 |
| Deleting messages                                   | 18 |
| Deleting all messages                               | 18 |
| Receiving Information Service Messages              | 19 |
| Displaying Information Service Messages             | 19 |
| Archiving and deleting Information Service Messages | 21 |
| Caring for your pager                               | 22 |
| Troubleshooting                                     | 22 |
| Changing the battery                                | 23 |

#### Releasing the pager from the holster

Press on the bottom tag with your finger and slide the pager upward.

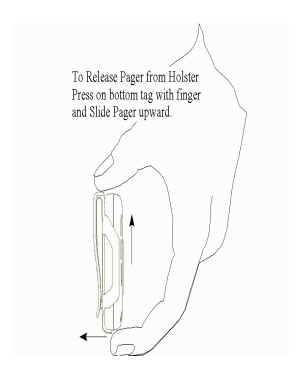

# ATTENTION IF YOU HAVE ORDERED THE RPR 581 PAGER. WITH 'ON-DEMAND DISPLAY' ACTIVATED, YOU WILL NEED TO PRESS THE -> BUTTON TO READ YOUR MESSAGE

# Introduction and Getting Started

Congratulations on selecting the RPR 580 Series Receiver. Your pager has many features and functions including an icon driven user interface.

This guide will describe the operation of the product and ensure that you receive the full benefits of paging with the RPR 580.

# Switching the Pager on

Before switching the pager on you will need to insert the battery, please refer to the section entitled 'Changing the battery'.

To switch-on the pager press and hold the -> button for one second. A short alert will sound and the programmed switch-on message will be displayed. After one second the time and optional date or nameplate will be displayed. This is the standby screen:

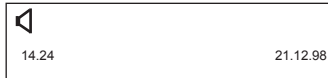

#### Standby Screen

# Status and Operating Symbols

Having switched the pager on, other symbols may also be displayed. For example, symbols will indicate if there are any unread messages, whether an audible or vibrate alert has been selected, and if appropriate, low battery and/or out-of-range warnings may also be displayed::

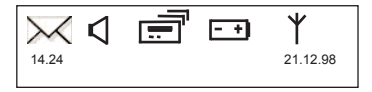

#### Status Symbols

The full range of status symbols are as follows:

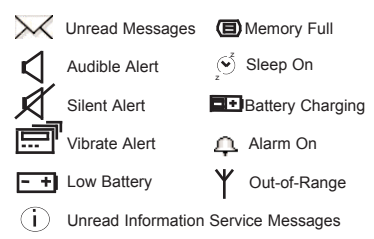

#### How to Select Main Menu Options

From the standby screen press -> to display the main menu. The following symbols will be displayed:

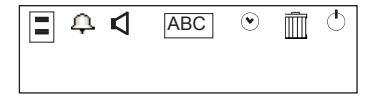

#### Main Menu

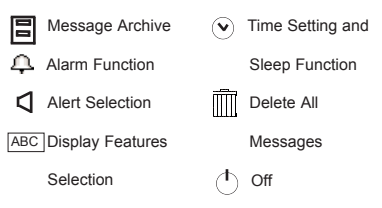

To select a main menu option, press < or > and step to the required symbol. Then press > to activate the feature.

# Switching the Pager Off

Select the  $\bigcirc$  symbol from the main menu. The display will now show the  $\bigcirc$  ? symbol. Now press  $\rightarrow$  to turn the pager off.

#### Setting the Time and Date

The standby screen will normally show the time and date. Select the  $\bigcirc$  symbol from the main menu. The time and date edit screen will now be displayed.

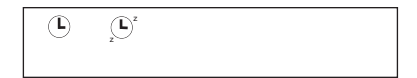

#### Time and Date Edit Screen

Select the (L) symbol by pressing >>. The clock symbol will appear with 12 0r 24 hour mode indicated and the hour flashing. Press < or > to set the hour, once correct, press ->.

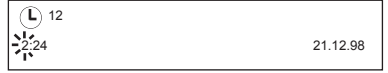

Press < or > to set the tens of minutes, once correct, press  $\cdot$ >.

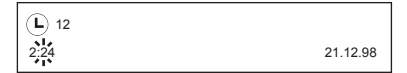

Press < or > to set the minutes, once correct, press ->.

The time is now set. The date may be altered in the same way.

Once the time and date are correct, you may select either 12 or 24 hour mode. Press < or > to change as required.

Press and hold > for one second to return the pager to the standby screen.

#### **Sleep Function**

This feature automatically switches the pager off and on at preset times, for example, overnight.

Select (L) from the main menu. Now press > to step to the (L) symbol and press -> to select the sleep function: To activate this feature, press < or > until the timed Off and On times are displayed.

To change the switch off and on times, press -> to select the hours, tens of minutes and minutes. Use the < or > keys to change the hour, tens of minutes and minutes. Once you have finished, press and hold -> for one second to return to the pager standby screen. When this feature has been activated the standby screen will include the  $(\underline{L}^2)$  symbol in the display.

To disable this feature, press < or > until the switch off and on ties are no longer displayed. Then press and hold -> for one second to return to the pager standby screen.

#### Setting the Pager Alarm

Turning the Alarm On and Off

Select the <u></u>symbol from the main menu.

Turn the alarm on by pressing > and selecting the symbol. When the alarm is activated the times at which it is set will also be displayed.

Turn the alarm off by pressing > and selecting the  $\lambda$  symbol.

Once you have finished, press and hold > for one second to return to the standby screen. When the alarm has been activated, the standby screen will include the  $\bigcap$  symbol in the display.

Setting the Alarm Time

Select the A symbol from the main menu. Select the A symbol to turn the alarm on, the time at which the alarm is set will now be displayed.

#### <u>Ф</u> 06:30

To change the alarm time, press -> to select the hour, then use < or > keys to change the hour, when correct press >. Use the same procedure to change the tens of minutes and the minutes. When you have finished, press and hold > for one second to return to the standby screen.

When the alarm time is reached, the standby screen will show the  $\Omega$  symbol flashing and the alert will sound for eight seconds. Pressing any button within the eight second period will stop the alert.

#### Selecting the Pager Alert

The RPR 580 allows you to select one of seven different audible alerts, the alert duration, silent alert and vibrate.

#### Selecting Audible Alert

Select the ◀ symbol from the main menu. At the flashing ✔ symbol, press < or > to change the alert, the pager will respond by giving you a sample alert. Press -> to select the required alert. Once selected, press and hold -> for one second to return to the standby screen.

To stop the alert press any button.

**Note:** If the symbol does not flash, then selectable personal alerts are **NOT** available.

Selecting the Alert Duration

Select the Symbol from the main menu. Press -> and select the x4 symbol. Now press < or > to select the alarm duration period.

The duration period increases in multiples of x1, x2, x4 and x16. Once selected, press and hold -> for one second to return to the standby screen.

#### Selecting Silent Alert

Select the symbol from the main menu. Press > and select the symbol. Press < or > until the silent alert symbol is displayed. Press and hold > for one second to return to the standby screen.

This symbol will be displayed in the standby screen, indicating that the silent alert has been switched off.

Alternatively, you may toggle between audible and silent alert by holding down the -> button for three seconds whilst the pager is in the standby screen.

#### Selecting Vibrate Alert

To activate vibrate alert, select the symbol from the main menu. Press -> and select the symbol. Then press < or > to select the symbol; the pager will respond by vibrating for one second. Press and hold -> for one second to return to the standby screen. The standby screen will now display the result symbol, indicating that this feature has been activated.

#### Selecting Character Size

Select the  $\boxed{ABC}$  symbol from the main menu. Press < or > to select the character size required. There are three font sizes to choose from. The smallest font allows you to have up to four lines of text displayed on the pager screen. Once you have made your choice, press and hold -> for one second to return to the standby screen.

#### Enabling the Display Light

Select the ABC symbol from the main menu. Press -> and select the light bulb symbol. Now press < or > once, the light bulb symbol will change to a light bulb on indicating that the display light has now been enabled. Press and hold -> for one second to return to the standby screen.

Once enabled, the display light remains on until no button has been pressed for four seconds. It will automatically turn on whenever a button is pressed.

Use the same process to disable the light. The symbol will change from a lightbulb on to a light bulb.

#### **Changing the Display Contrast**

Select the ABC symbol from the main menu. Press the -> and select the Constrast symbol. You may press and hold < to make display contrast brighter or press and hold > to darken the display contrast. When finished, press and hold -> for one second to return to the standby screen.

#### **Receiving a Message**

Providing that audible or vibrate alert has been selected, your pager will admit an alarm on the receipt of a message. You may cancel the alert by pressing any of the buttons on the front of the pager.

The message will be displayed during the initial alert. However, if you are away from your pager the alert will continue for a few seconds, after which the display will revert to the standby screen and \/ the symbol will be displayed to indicate an unread message. If the pager incorporates the extended alert facility, a reminder alert will sound when a message has not been read.

To display the message press the > button. If the message length exceeds one screen, you can scroll through to the end of the message by pressing ->. At the end of each message an end of message marker will be displayed:

Please call Dr. Green, there is an emergency in Ward 10

Each message is time and date stamped when received. This information is accessed by pressing -> after the end of message marker.

# **Reviewing Stored Messages**

When the pager has received a new message, the standby display will show the  $\searrow$  symbol To preview an existing message, press >. Then press < or > to scroll through the messages. If you wish to read a message and it occupies more than one screen, press -> to step through to the end of the message.

To return to the standby screen at any time, press -> for one second.

When the pager has 64 messages in its memory, the standby screen will show the memory full symbol. If a new message is received when the memory is full then the oldest read message will be deleted. However, if all messages are unread then the oldest unread message will be deleted.

When the end of the message marker has been viewed press -> to enter the message menu, this also displays the message time and date stamp:

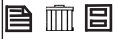

14.24

21.12.98

Use the < or > to step between the message menu symbols. Press -> to select a menu action:

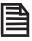

Return to message text

| _  | - |    |
|----|---|----|
| П  | П | n' |
| ш  |   |    |
| Ш. |   | 4  |

Delete a message

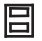

Archive a message

# Archiving Messages

Select the message you wish to archive. When the end of the message marker is displayed, press -> to display the message menu. Use the < or > to step to the symbol. Then press -> the display will show:

If the archive memory is full, the B symbol will flash, a message must be deleted from the archive memory before a new one can be archived.

#### **Reviewing Archived Messages**

To view the contents of the arcive message, from the standby screen press -> twice, then press < or > to select the message to be viewed. Use the -> button to scroll through the message text. If your pager does not have information services, the < button may be used as a shortcut to access archived messages.

#### **Deleting Messages**

To delete a message or an archived message, use the < or > keys to select the message to be erased. Scroll through the message. When the end of the message marker is displayed, press -> to display the message menu. Use < or > to step to the symbol. Press -> and the display will show:

➡ ➡ m ? . Press → to confirm the action.

#### **Deleting All Messages**

Select the IIII symbol from the main menu. The following symbol will now be displayed: IIII?. Press -> to delete all messages.

#### **Receiving Information Service Messages**

**NOTE:** Information Services are only supported on the RPR 580 Mk7 Series Receiver and is also a programmable option.

Provided that audible or vibrate alert has been selected, your pager will admit an alarm on receipt of an information service message, in addition the information symbol will be displayed in the standby screen:

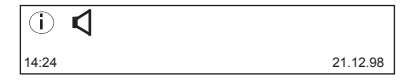

#### **Displaying Information Service Messages**

The information service menu is reached by pressing the < button. Each information service has a numbered symbol.

When a message has been received, the relevant numbered symbol will be highlighted in bold, for example:

Press < or > until the highlighted 3 symbol flashes, then press -> to access the message(s) held in information service box 3.

If there are multitple messages use < or > to select themessage you wish to review. Press -> to read and scroll through the message. If there is no message for a service the following will be displayed:

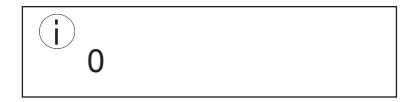

The history depth of each service determines the maximum number of messages that can be held in each information service message box.

# Archiving and Deleting Information Service Messages

Scroll through the message, when the end of message marker is displayed, press -> to display the message menu. Each message is time and date stamped when received. To access this information press -> after the message marker, the following screen will be displayed:

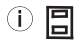

14:24

21.12.98

Use the < or > to step between the menu symbols. Press ·> to select a menu action:

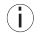

Return to information services

| - |
|---|
| _ |
|   |
|   |

Archive a message

You may now archive the information service message. The method is similar to that employed for ordinary messages.

To delete a message, first transfer the message to the message archive, then delete the message in the normal way.

#### **Caring for Your Pager**

Protect your pager from strong magnetic fields, liquids, extreme temperatures and long periods of exposure to strong sunlight. Clean the exterior of your pager using a clean, soft, non-abrasive cloth.

#### Troubleshooting

If your pager appears to have a fault please check the following:

- . Is the pager switched on?
- · Is the battery dead?
- · Is the battery fitted correctly?

Is the + sign on the battery correctly aligned with the moulded + sign in the battery compartment?

If you have checked the above and are still having problems please contact us directly or your Multitone Dealer.

#### Changing the Battery

When changing the battery on your pager, firstly, ensure that the pager is switched-off, failure to do so could result in lost messages.

Refer to figure A. Use your thumbnail to press down on the battery door lock on the back of the unit. Hold the back door down and push the battery door in the direction shown.

Rotate the door as shown in Figure B to gain access to the battery. Now remove the old battery and refer to the diagram in the battery compartment and install a new battery.

#### **Copyright Multitone Electronics plc 1999**

Multitone Electronics plc Multitone House Shortwood Copse Lane Kempshott Basingstoke Hampshire RG23 7NL

Part No. 9261-6097 Issue 2